#### BANNER SELF-SERVICE WAITLIST INSTRUCTIONS FOR STUDENTS

## 1. OPEN BANNER SELF-SERVICE

Login to the my Campus portal (http://mycampus.astate.edu) and click on the SSB icon Access

| Personal Information Student Faculty Services Employee                                                                                                    |
|----------------------------------------------------------------------------------------------------|
| Search Go                                                                                                    |
| Student and Financial Aid                                                                                                    |
| Admissions<br>Apply for Admission or Review Existing Applications<br>Registration<br>Check your registration status, class schedule, and add or drop classes.<br>• See your advisor to discuss your academic plan. Your advisor will remove your advising hold after you have met.<br>• Clear any registration holds with the appropriate office. Check to see that holds are then cleared.<br>• If you are required to complete MATH 0003 or MATH 0013, please select your CRN for the preferred section and contact Advising Services (972-3001) for registration into the selected math course only. Not<br>registration.<br>• All remedial holds are handled in Advisement Services. |
| Student Records<br>View your holds, grades, transcripts and account summary. Set up payment plans or deposits. Students should view their Account Summary to make sure that their account is clear. Registration and transcript                                                                                                    |

2. ADD OR DROP CLASSES

Select the term that you want to register for.

Registration

| Registration Status                                                                                                    |
|----------------------------------------------------------------------------------------------------|
| Select Term                                                                                                    |
| Add or Drop Classes                                                                                                    |
| These dates do not apply to courses within A-State Online (Academic Partnership) programs.<br>Full term and first session Spring courses begin on January 14. |
| The last day to add a full term or first session course is January 18.<br>The last day to down a first service is February 19.                                |
| The last day to add a second session course is March 4.                                                                                                    |
| Second session courses begin on March 5.<br>The last day to drop a full term course, a second session course, or withdraw for the term is April 17.           |
| Additional term dates can be accessed here:Academic Calendar<br>Refund rules for courses can be accessed here: Important Dates                                |
| Look Up Classes                                                                                                    |
| Week at a Glance                                                                                                    |
| Student Detail Schedule                                                                                                    |
| Course Catalog                                                                                                    |
| Active Registration                                                                                                    |
| Registration History                                                                                                    |
| Order Books                                                                                                    |
| Schedule Planner New!!!                                                                                                    |
| Not for students enrolled in: Mexico, High School-Concurrent, and Online Full Degree programs (AOS)                                                           |

- IF YOU ALREADY KNOW THE CRN, CLICK ADD/DROP CLASSES, TYPE THE CRN IN THE BOX AND CLICK SUBMIT CHANGES.
- IF YOU DO NOT KNOW THE CRN, USE THE LOOK-UP CLASSES TO ADD. SEARCH FOR YOUR COURSE(S) WITH WAITLISTING AND WRITE DOWN THE CRN. CLICK ADD TO WORKSHEET, TYPE IN CRN AND CLICK SUBMIT CHANGES.

## 3. ADD THE CLASS TO YOUR REGISTRATION LIST, IF THE CLASS HAS REACHED THE MAXIMUM ENROLLMENT CAPACITY, THEN IT WILL PROMPT YOU TO ADD THE CLASS AS WAITLIST CLASS.

#### CLICK THE WAITLIST OPTION AND SUBMIT CHANGES

| Current Schedule                             |                             |               |                          |                               |                                |
|----------------------------------------------|-----------------------------|---------------|--------------------------|-------------------------------|--------------------------------|
| Status                                       | Action                      | CRN Subj      | Crse Sec Level           | Cred Grade Mode               | Title                          |
| **Web Registered** on Jun 05, 2019           | None ~                      | 61774 ACCT    | 2033 005 Undergraduate   | 3.000 Standard Letter         | INTRODUCTION TO FINANCIAL ACCO |
| **Registered** on Sep 30, 2019               |                             | 62893 MATH    | 0013 001 Developmenta    | 3.000 Develop - Grade - NC- I | No GPA INTERMEDIATE ALGEBRA    |
| *WaitList* on Oct 19, 2019                   | None ~                      | 60008 ART     | 2503 002 Undergraduate   | 0.000 Standard Letter         | FINE ARTS VISUAL               |
| Total Credit Hours: 6.000                    |                             |               |                          |                               |                                |
| Billing Hours: 6.000                         |                             |               |                          |                               |                                |
| Minimum Hours: 0.000                         |                             |               |                          |                               |                                |
| Maximum Hours: 18.000                        |                             |               |                          |                               |                                |
| Date: Oct 19, 2019 02:1                      | 8 pm                        |               |                          |                               |                                |
| Registration Add Errors                      |                             |               |                          |                               |                                |
| Status Action CRN                            | Subj Crse Sec Level         | Cred Grad     | de Mode 🛛 Title          |                               |                                |
| Full:Wait List? Y/N None 62718<br>*WaitList* | 3 THEA 2503 003 Undergradua | te 3.000 Stan | dard Letter FINE ARTS TH | IEATRE                        |                                |
| Add Classes Worksheet                        |                             |               |                          |                               |                                |
| CRNs                                         |                             |               |                          |                               |                                |
|                                              |                             |               |                          |                               |                                |
| Submit Changes Class Search Re               | eset                        |               |                          |                               |                                |

## 4. THE CURRENT SCHEDULE PAGE WILL HAVE THE WAITLISTED CLASS IN THE LIST

# Current Schedule

| Status                             | Action      | CRN S   | Subj C | Crse Sec Level         | Cred  | Grade Mode                   | Title                                |
|------------------------------------|-------------|---------|--------|------------------------|-------|------------------------------|--------------------------------------|
| **Web Registered** on Jun 05, 2019 | None 🗸      | 61774 A | ACCT 2 | 2033 005 Undergraduate | 3.000 | Standard Letter              | INTRODUCTION TO FINANCIAL ACCOUNTING |
| **Registered** on Sep 30, 2019     |             | 62893 N | MATH C | 0013 001 Developmental | 3.000 | Develop - Grade - NC- No GPA | INTERMEDIATE ALGEBRA                 |
| *WaitList* on Oct 19, 2019         | None $\vee$ | 60008 A | ART 2  | 2503 002 Undergraduate | 0.000 | Standard Letter              | FINE ARTS VISUAL                     |
| *WaitList* on Oct 19, 2019         | None $\lor$ | 62718 T | THEA 2 | 2503 003 Undergraduate | 0.000 | Standard Letter              | FINE ARTS THEATRE                    |

 Total Credit Hours: 6.000

 Billing Hours:
 6.000

 Minimum Hours:
 0.000

 Maximum Hours:
 18.000

 Date:
 Oct 19, 2019 02:21 pm

5. IF THE SEAT OPENS UP IN THE CLASS THEN, YOU WILL GET A NOTIFICATION IN YOUR ASTATE STUDENT EMAIL, STATING YOU HAVE 72 HOURS TO REGISTER FOR THE CLASS

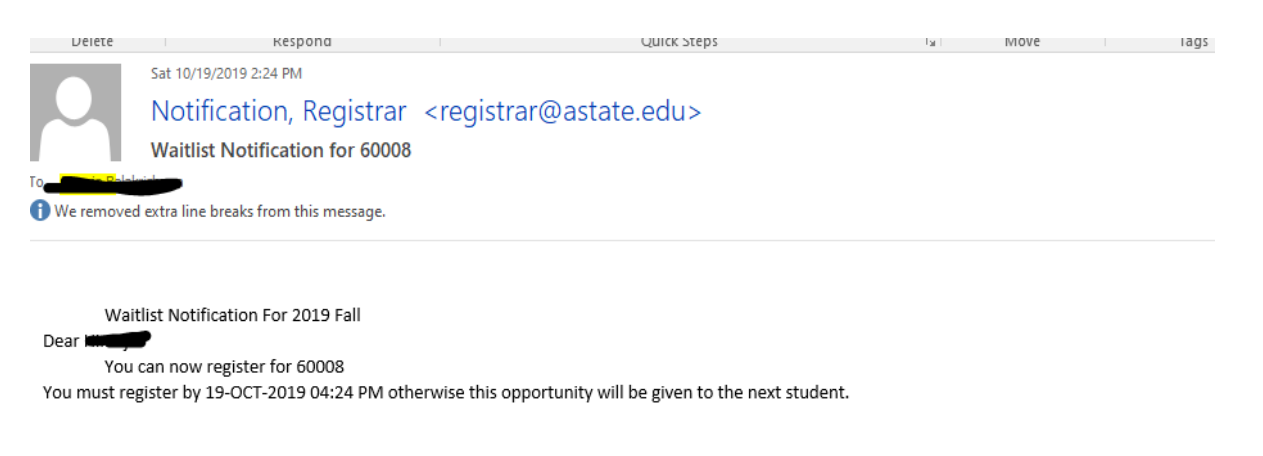

6. ANOTHER REMINDER NOTIFICATION WILL BE SENT BEFORE 24 HOURS TO YOUR ASTATE STUDENT EMAIL ACCOUNT.

Please note: If you do not register within the timeframe, then the seat will be offered to the next student on the waitlist.

7. AFTER YOU RECEIVE NOTIFICATION, AND WOULD LIKE TO **REGISTER FOR THE WAITLISTED CLASS**, THEN CLICK THE DROP DOWN MENU AND ADD THE CLASS AND SUBMIT YOUR CHANGES.

Refund rules for courses can be accessed here: Important Dates Current Schedule Status Action CRN Subj Crse Sec Level Cred Grade Mode Title \*\*Web Registered\*\* on Jun 05, 2019 None 61774 ACCT 2033 005 Undergraduate 3.000 Standard Letter INTRODUCTION TO FINANCIAL ACCOL \*\*Reaistered\*\* on Sep 30, 2019 62893 MATH 0013 001 Developmental 3.000 Develop - Grade - NC- No GPA INTERMEDIATE ALGEBRA \*WaitList\* on Oct 19, 2019 60008 ART 2503 002 Undergraduate 0.000 Standard Letter FINE ARTS VISUAL \*Web Registered\*\* \*WaitList\* on Oct 19, 2019 62718 THEA 2503 003 Undergraduate 0.000 Standard Letter FINE ARTS THEATRE \*\*Drop Web\*\* (DD) \*\*Drop Web (W)\*\* (DC) Total Credit Hours: 6.000 Billina Hours: 6.000

Please contact you department Advisor in case you need any clarifications regarding the process

You can also visit: http://www.astate.edu/a/registrar/ to know more about the process